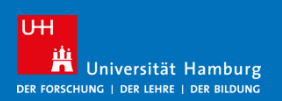

Diese Anleitung hilft Ihnen dabei, eine Krankmeldung ganz einfach über den Workflow einzureichen und später die Gesundmeldung zu übermitteln. Der Prozess läuft in folgenden Schritten ab:

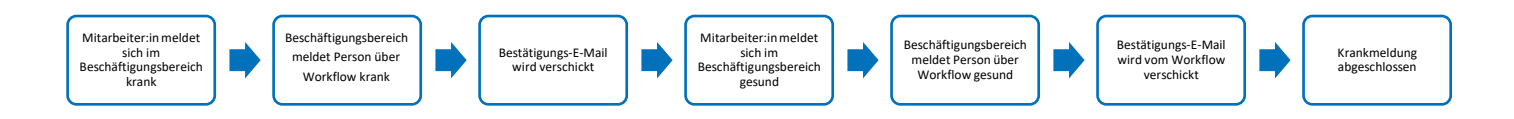

**Hinweis:** Folgen Sie nun den einzelnen Schritten der Anleitung, um die Krank- sowie Gesundmeldung in wenigen Schritten durchzuführen.

# Schritt 1: Startseite aufrufen

- Rufen Sie über diesen Link die SharePoint-Seite der Personalabteilung auf.
- Klicken Sie auf den Button "Krank- und Gesundmeldung".

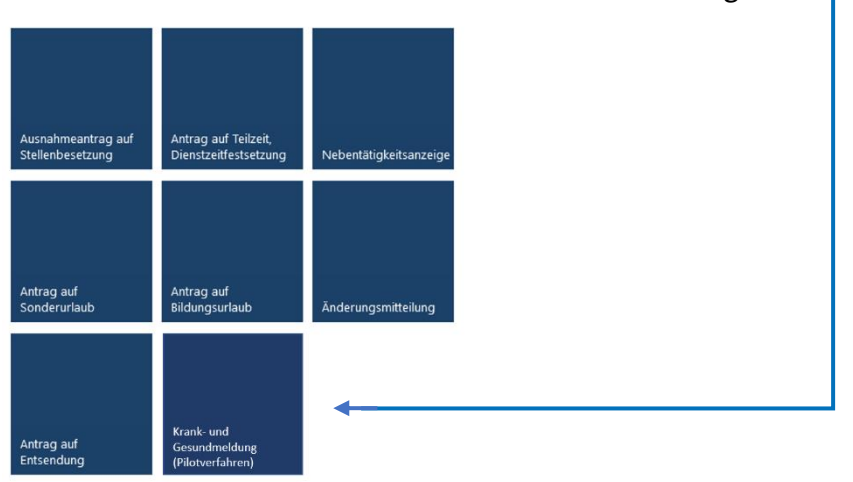

## Schritt 2: Formular aufrufen

• Klicken Sie auf "Neue Krankmeldung einreichen", um das Formular zu öffnen.

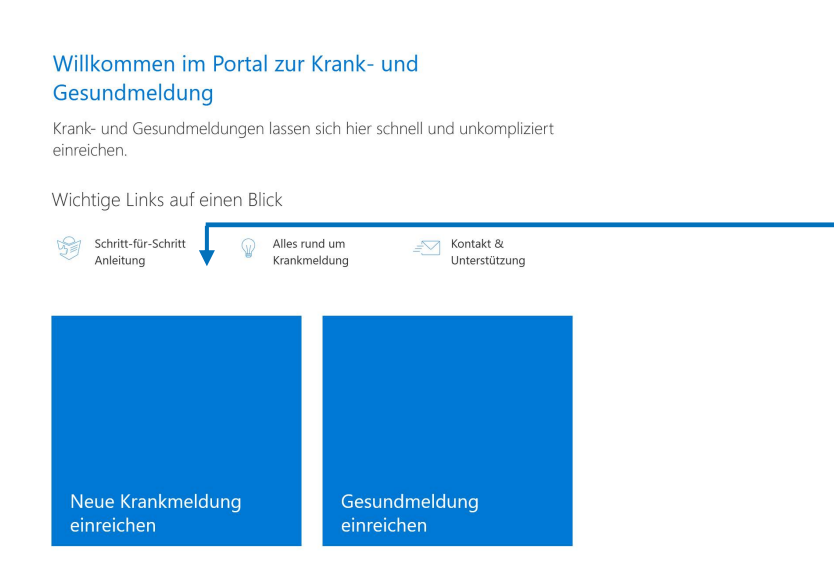

#### Schritt 3: Krankmeldungsformular ausfüllen

Nachdem das Formular geöffnet wurde, geben Sie die erforderlichen Informationen ein:

|   | Universität Hamburg<br>Der Forschung   der Lehre   der Bildung                                                                          | Erfassung der Krankmeldung |
|---|----------------------------------------------------------------------------------------------------|----------------------------|
|   | Name der erkrankten Person *                                                                                                    |                            |
|   | Vorgesetzte Person *                                                                                                    |                            |
| 2 | Erster Krankheitstag *                                                                                                    |                            |
| ß |                                                                                                    | 1                          |
|   | Bitte geben Sie das Datum im Format TT.MM.JJJJ (z. B. 25.01.2025) ein<br>oder nutzen Sie den Kalender-Button, um das Datum auszuwählen. |                            |
| 4 | Andelt es sich um einen Unfall? Nein Ja                                                                                                 | 7                          |
|   | L<br>Handelt es sich um eine Kur oder Reha?                                                                                             | _                          |
| 6 | O Nein Ja                                                                                                    |                            |
|   |                                                                                                    | 6 Formular absenden        |

• Wählen Sie den Namen der erkrankten Person im PeoplePicker aus und stellen Sie sicher, dass die richtige Person ausgewählt wird.

**Hinweis:** Geben Sie den Namen im Format Nachname, Vorname ein (z. B. Muster, Lisa) um die Suche zu erleichtern.

Wählen Sie den Namen der vorgesetzten Person im PeoplePicker aus.

S Klicken Sie auf das Kalendersymbol und wählen Sie den ersten Krankheitstag aus.

**④** Falls die Erkrankung durch einen Unfall verursacht wurde, wählen Sie "Ja". Andernfalls belassen Sie die Auswahl bei "Nein".

S Falls die Abwesenheit durch eine genehmigte Kur oder Reha bedingt ist, wählen Sie "Ja". Andernfalls belassen Sie die Auswahl bei "Nein"

**Winweis:** Bei Auswahl von "Ja" ist ein Nachweis beim Personalservice einzureichen.

6 Klicken Sie auf "Formular absenden", um die Krankmeldung an den Personalservice zu übermitteln.

♀ Hinweis: Nach dem Absenden des Formulars wird eine automatische Bestätigungs-E-Mail generiert. Diese wird an den Initiator, die krankgemeldete Person und die vorgesetzte Person gesendet. Weitere Schritte sind erst erforderlich, wenn die krankgemeldete Person wieder arbeitsfähig ist (siehe Schritt 4).

### Schritt 4: Gesundmeldungsformular ausfüllen

# Offnen Sie die Bestätigungs-E-Mail mit der Krankmeldungsbestätigung.

sharepoint-noreply@uni-hamburg.de Krankmeldung für wurde eingereicht Workflow Notification - SharePoint Universität Hamburg

Mo 24.02

## Klicken Sie auf den Button "Jetzt Gesundmeldung übermitteln".

Workflow Notification - SharePoint Universität Hamburg

Guten Tag

wir bestätigen, dass die Krankmeldung für am 24.02.2025 bei uns eingegangen ist.

Die Gesundmeldung kann über den folgenden Button schnell und einfach eingereicht werden:

#### Jetzt Gesundmeldung übermitteln

**Hinweis:** Falls die Bestätigungs-E-Mail nicht mehr auffindbar ist, kann das Gesundmeldeformular jederzeit direkt im SharePoint über diesen <u>Link</u> aufgerufen werden.

# Nachdem das Formular geöffnet wurde, geben Sie die erforderlichen Informationen ein:

|   | Universität Hamburg<br>Der Forschung   Der Lehre   Der Bildung        | rfassung der Gesundmeldung |
|---|-----------------------------------------------------------------------|----------------------------|
|   | Name der erkrankten Person                                            |                            |
| e | •                                                                     |                            |
|   | Letzter Krankheitstag                                                 |                            |
| 4 | •                                                                     |                            |
|   | Bitte geben Sie das Datum im Format TT.MM.JJJJ (z. B. 25.01.2025) ein |                            |
|   | oder nutzen Sie den Kalender-Button, um das Datum auszuwählen.        |                            |
|   |                                                                       | 5 Formular absenden        |

Wenn Sie das Formular über die E-Mail öffnen, ist der Name der krankgemeldeten Person bereits eingetragen. Falls nicht, wählen Sie den Namen im PeoplePicker aus.

**④** Wählen Sie den letzten Krankheitstag über das Kalendersymbol aus.

🖓 **Hinweis:** Die Gesundmeldung wird automatisch mit der vorherigen Krankmeldung verknüpft.

S Klicken Sie auf "Formular absenden", um die Gesundmeldung an den Personalservice zu übermitteln.

Nach dem Absenden des Formulars wird eine automatische Bestätigungs-E-Mail generiert. Diese wird an den Initiator, die krankgemeldete Person und die vorgesetzte Person gesendet.

#### Haben Sie Fragen oder Probleme?

Falls während des Prozesses Probleme auftreten sollten oder Änderungen erforderlich sind, wenden Sie sich bitte an den Personalservice.